## Logic Monitor (Disable Single instance's Alerting)

1. Select Resources on left column

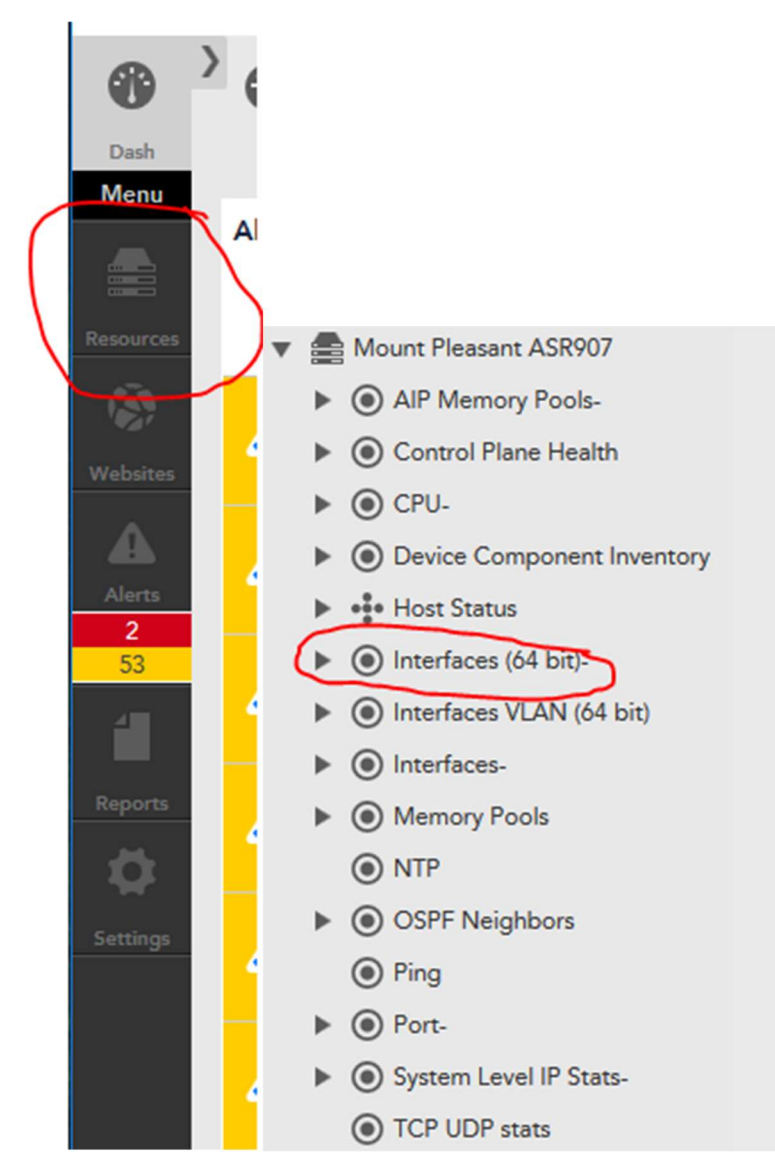

2. Select the Triangle next to the device with the interface not needing alerts in next column over.

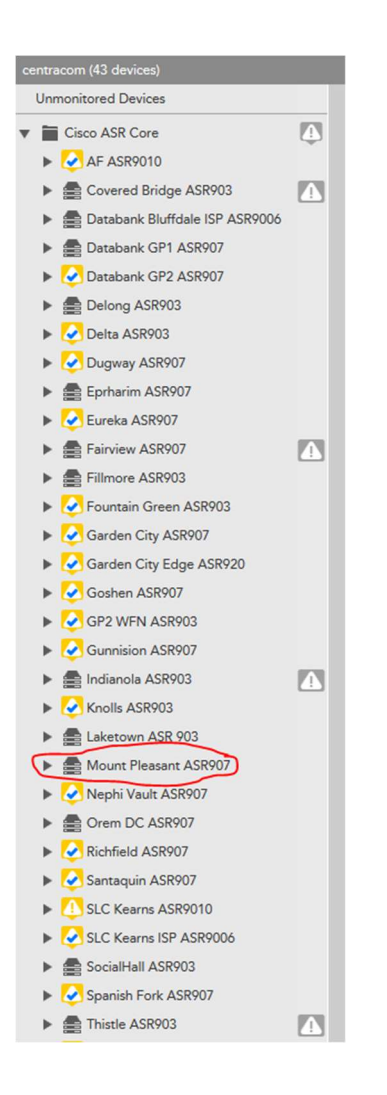

## 3. Select the triangle next to "Interfaces (64-Bit)-"

- Mount Pleasant ASR907
  AIP Memory PoolsControl Plane Health
  CPUDevice Component Inventory
  Host Status
  Interfaces (64 bit)
  InterfacesMemory Pools
  NTP
  OSPF Neighbors
  Ping
  - Port-
  - System Level IP Stats TCP UDP stats

4. Select the interface that does not need alerts.

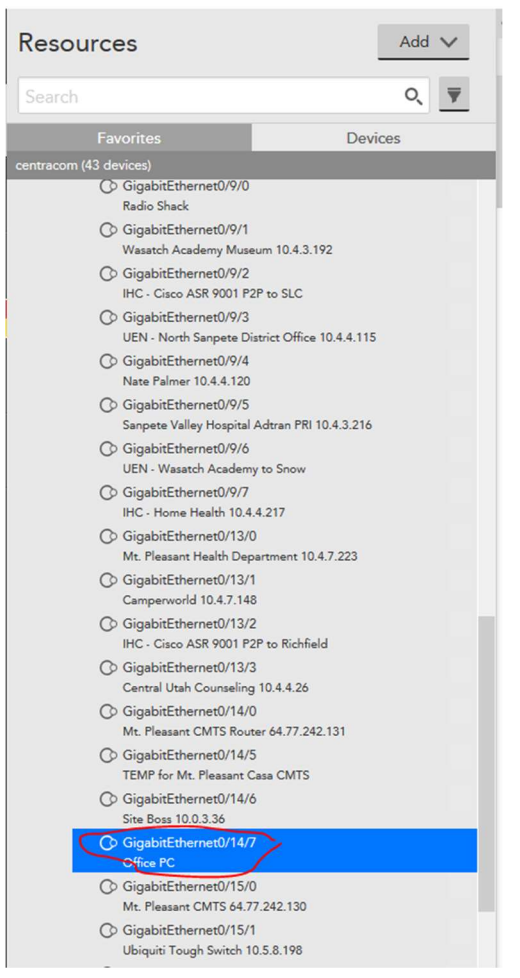

5. In the top right change the switch from "On" to "Off" next to "Alerting"

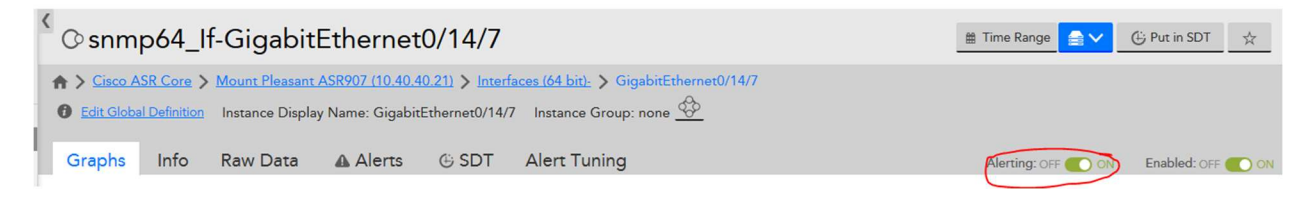